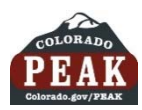

# Instructions for Printing a Medical Card from **PEAK**

| Colorado PEAK<br>Get Started →                                                    | Am I Eligible? Apply for<br>Apply for<br>Apply f | or Benefits       Manage My Account         In Expañol       Image: Comparison of the spañol         Image: Comparison of the spañol       Image: Comparison of the spañol         Image: Comparison of the spañol | <b>1.</b><br>Select the <b>Manage My Account</b> button from the menu at the top of the PEAK home page.                                                                                                  |  |  |
|-----------------------------------------------------------------------------------|----------------------------------------------------------------------------------------------------|----------------------------------------------------------------------------------------------------|----------------------------------------------------------------------------------------------------|--|--|
| Exit<br>Welcome to PEAK                                                           | Print Please Log In If you created an account prior to June 21, 2013, at 5:00 PM, you will need to create a new account in order to apply for benefits or access your existing benefits. Please log in using your User Name and password. *USER NAME (EMAIL ADDRESS) PrintMedCard@whatever.com *PASSWORD                                                                                                    |                                                                                                    | 2.<br>Enter the USER NAME (EMAIL ADDRESS) and<br>PASSWORD. If either is unknown, click on the<br>appropriate link Forgot User Name? or Forgot<br>Password? and follow the instructions.<br>Select Login. |  |  |
| Pamela PrintMedCard<br>My Account<br>Account Overview<br>Check My Benefits        | Forgot User Name? / Forgot Password? View Account Logout Account Overview Account Information NAME Pamela RTE PrintMedCard HOME ADDRESS                                                                                                    | Login Print  CASE NUMBER IB7WC95 County Contacts MAILING ADDRESS                                                                                                    |                                                                                                    |  |  |
| Report My Changes Express Lane Eligibility Account Management Contact Information | 601 E 18th Avenue Denver ,CO 80203<br>PRIMARY PHONE NUMBER<br>303-764-7546<br>SECONDARY PHONE NUMBER<br>303-764-7500                                                                                                    | 601 E 18th Avenue Denver ,C0 80203         SPOKEN LANGUAGE         English         CORRESPONDENCE LANGUAGE         English                                                                                                    | <b>3.</b><br>The first page to display is the Account<br>Overview.                                                                                                    |  |  |
|                                                                                   | PrintMedCard@whatever.com Report Change                                                                                                    |                                                                                                    | From the left navigation panel, select <b>Check My</b><br><b>Benefits</b> .                                                                                                    |  |  |

SOCIAL SECURITY NUMBER RELATIONSHIP TO

Son

Head of Household

AGE

25

5

\*\*\*-\*\*-2314

\*\*\*.\*\*-4895

NAME

Pamela RTE PrintMedCard

Perry RTE PrintMedCard

Report Change

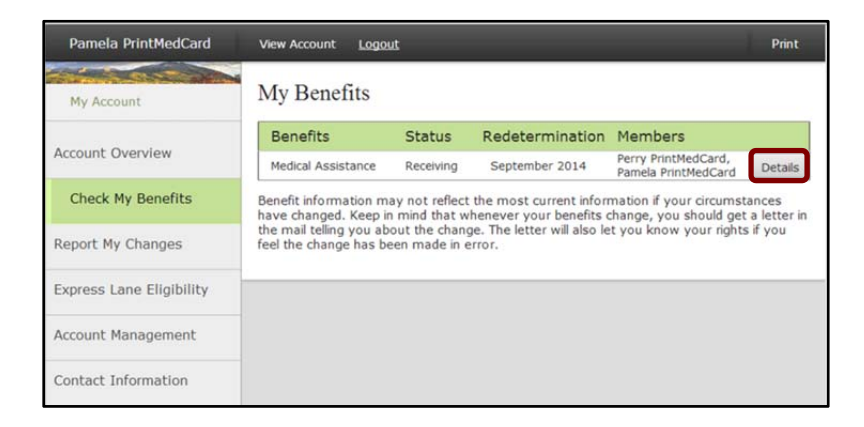

## 4.

On the My Benefits page, select the **Details** button. This will take you to the Medical Assistance Details page.

| Pamela PrintMedCard      | View Account                                                                                                    | Logout                                       |                                   |                              |                                                          | Print                                            | 0               |  |  |
|--------------------------|----------------------------------------------------------------------------------------------------|----------------------------------------------|-----------------------------------|------------------------------|----------------------------------------------------------|--------------------------------------------------|-----------------|--|--|
| My Account               | Medical                                                                                                    | Assistanc                                    | e Details                         |                              |                                                          |                                                  |                 |  |  |
| Account Overview         | Benefits                                                                                                    | Current<br>Month                             | Next<br>Month                     | нмо                          | Redetermination                                          | Memb                                             | bers            |  |  |
| Check My Benefits        | Medical<br>Assistance                                                                                                    | Receiving<br>October<br>2013                 | Receiving<br>November<br>2013     |                              | September 2014                                           | Perry<br>PrintMedCard,<br>Pamela<br>PrintMedCard |                 |  |  |
| Report My Changes        | If you need to<br>someone in y                                                                                                    | print a Medio<br>our home, cli               | cal Assistance<br>ck the "Reque   | card or havest Medical (     | ve a new card mailed to y<br>Card" button below.         | you for                                          |                 |  |  |
| Express Lane Eligibility |                                                                                                    |                                              | Requ                              | uest Medica                  | al Card                                                  |                                                  |                 |  |  |
| Account Management       | This page tells you more about your Medical Assistance benefits. If you would like to look at information about other benefits, click the "Back to My Benefits" button at the bottom |                                              |                                   |                              |                                                          |                                                  |                 |  |  |
| Contact Information      | If you would li<br>click on the Be                                                                                                    | ke to view yo<br>enefit History              | our Medical As<br>button at the   | sistance Be<br>bottom of     | mefit History over the pa<br>the page.                   | st 12 m                                          | onths,          |  |  |
|                          | Keep in mind<br>you about the<br>has been mad                                                                                                    | that wheneve<br>change. This<br>le in error. | r your benefit<br>letter will als | ts change, y<br>o let you kr | you should get a letter in<br>now your rights if you fee | the mail<br>I the cha                            | telling<br>ange |  |  |
|                          | 1                                                                                                    |                                              |                                   | Dock to I                    | ulu Dono Etc. Don                                        | - 6t 11-                                         |                 |  |  |

### 5.

On the Medical Assistance Details page, select the **Request Medical Card** button.

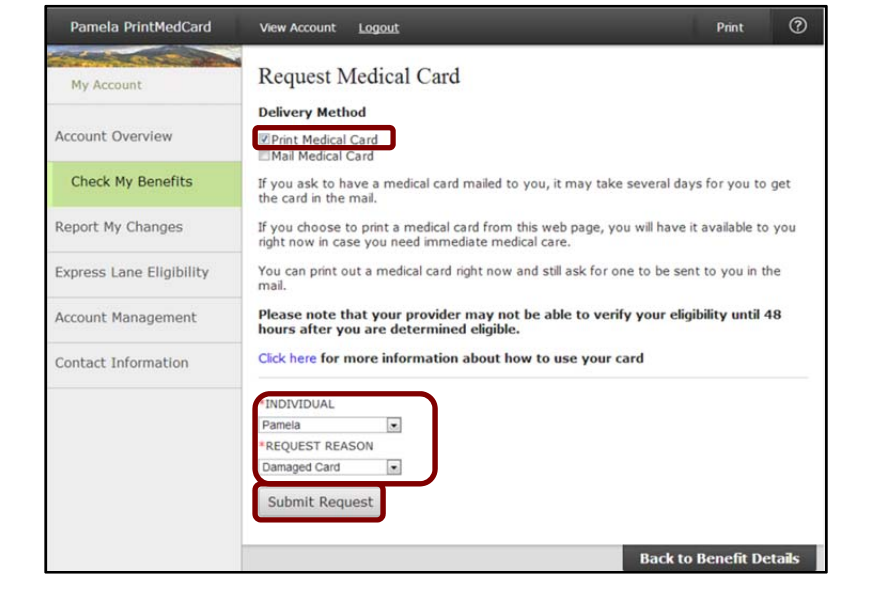

### 6.

On the Request Medical Card page, select the **Print Medical Card** checkbox under Delivery Method.

Choose the **INDIVIDUAL** and the **REQUEST REASON** from the respective drop-down lists. Only those individuals who are eligible for Medical Assistance will display on the dropdown list.

Select the Submit Request button.

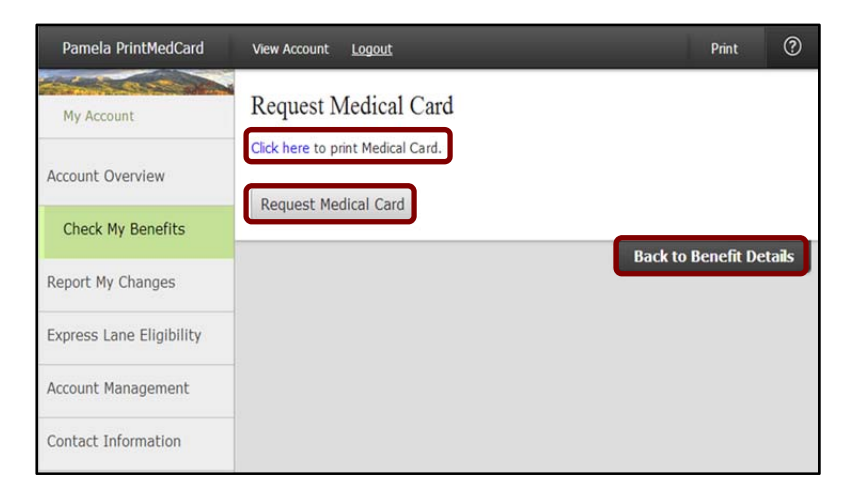

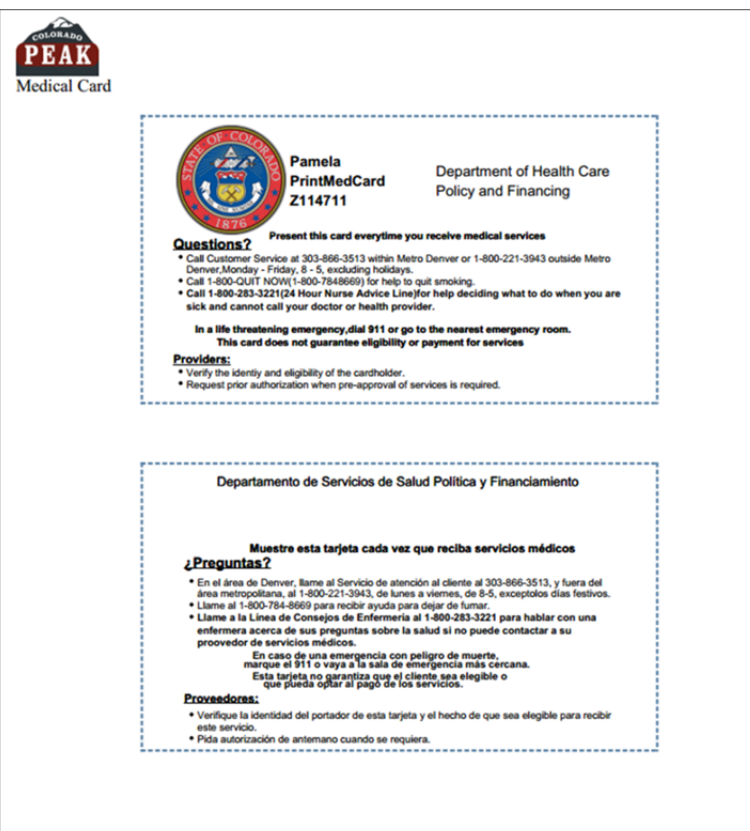

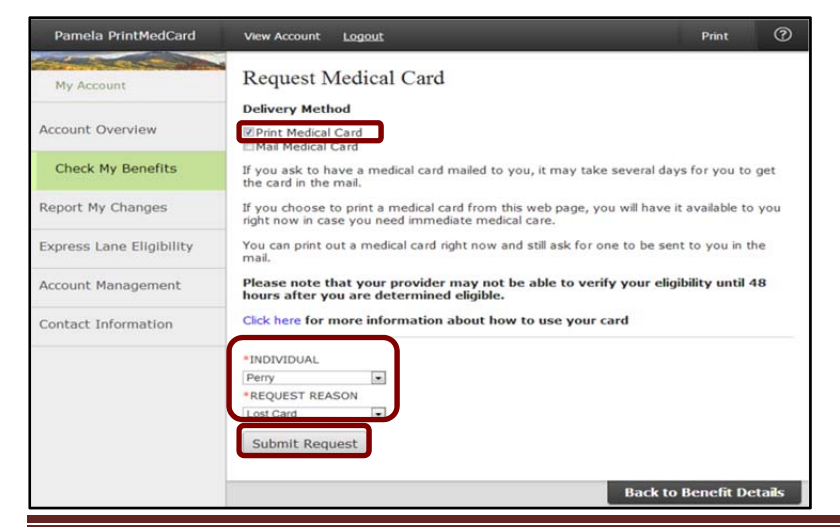

Instructions for Printing Medical Cards from PEAK Version: 1.0 Release Date: October 23, 2013

### 7.

On the second Request Medical Card page, click where indicated to print the requested Medical Card.

If a card needs to be printed for another household member, select the **Request Medical Card** button on this page.

Otherwise, select the **Back to Benefit Details** button or any of the options on the left navigation panel.

#### 8.

If you selected the print option in Step 7, the requested Medical Card will display in .pdf format for printing.

Once you print the Medical Card, close the PDF.

## 9.

If you selected the **Request Medical Card** button in Step 7, the Request Medical Card page will display.

To request a Medical Card for another individual, select the **Print Medical Card** checkbox under Delivery Method.

Choose the **INDIVIDUAL** and the **REQUEST REASON** from the respective drop-down lists. Only those individuals who are eligible for Medical Assistance will display on the dropdown list.

Select the Submit Request button.